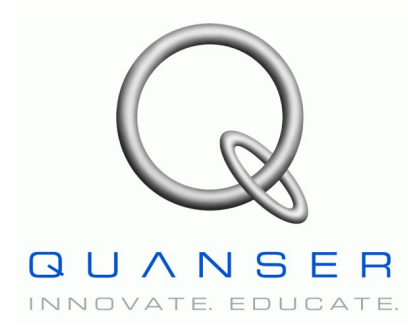

QNET-012 HVAC Trainer

# Quanser Engineering Trainer for NI-ELVIS

# **QNET Heating and Ventilation Trainer**

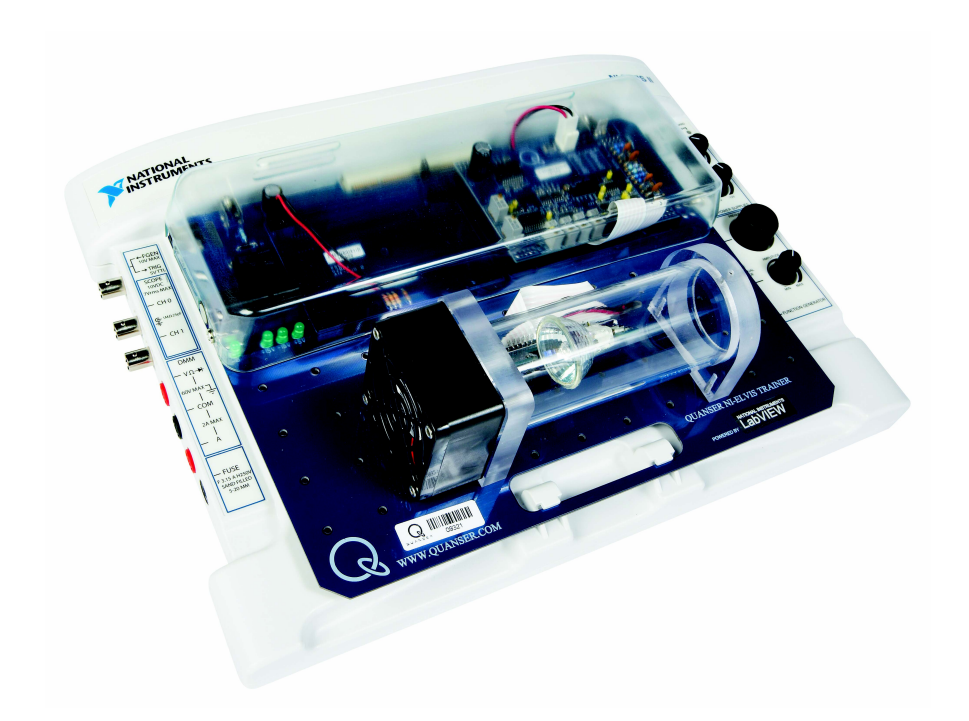

# **Student Manual**

Under the copyright laws, this publication may not be reproduced or transmitted in any form, electronic or mechanical, including photocopying, recording, storing in an information retrieval system, or translating, in whole or in part, without the prior written consent of Quanser Inc.

Copyright ©2009, by Quanser Inc. All rights reserved.

### **Table of Contents**

| 1. INTRODUCTION                               | 1  |
|-----------------------------------------------|----|
| 2. Prerequisites                              | 1  |
| 3. HVACT VIRTUAL INSTRUMENTS                  | 2  |
| 3.1. Summary                                  |    |
| 3.2. Description                              | 2  |
| 3.2.1. On-Off Control                         | 2  |
| 3.2.2. PI Control                             | 5  |
| 4. IN-LAB EXPERIMENTS                         | 8  |
| 4.1. On-Off Control                           |    |
| 4.1.1. Startup                                |    |
| 4.1.2. Relay Control                          | 9  |
| 4.1.3. Modeling                               |    |
| 4.1.4. Exercises                              |    |
| 4.2. PI Control                               | 17 |
| 4.2.1. Startup                                | 17 |
| 4.2.2. PI Control with Anti-Windup            |    |
| 4.2.3. Effect of Saturation and Windup        |    |
| 4.2.4. Effect of Set-Point Weight             |    |
| 4.2.5. PI Control According to Specifications | 19 |
| 4.2.6. Exercises                              | 21 |
| 5. References                                 |    |

## 1. Introduction

This manual contains experimental procedures and lab exercises for the QNET Heating and Ventilation Trainer (HVACT). The HVACT is depicted in Figure 1 and the hardware of the device is explained in Reference [1].

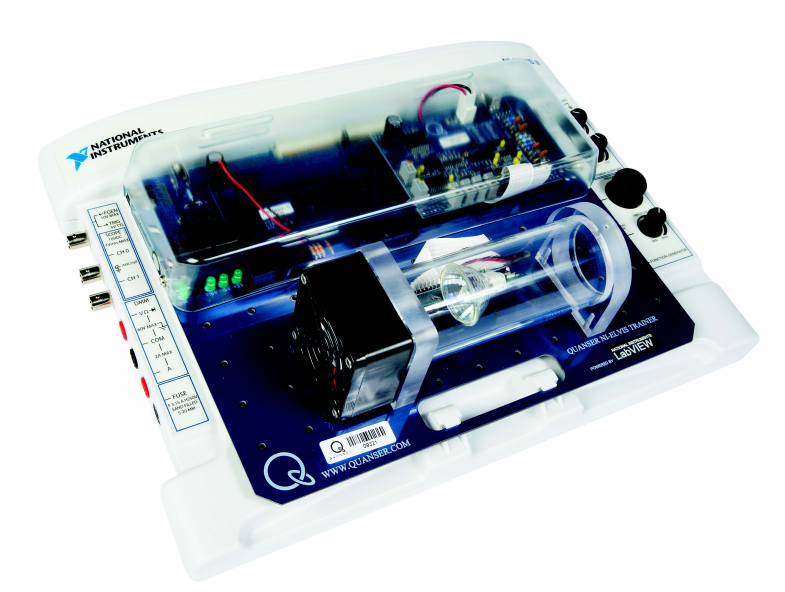

Figure 1: QNET HVAC trainer on ELVIS II.

The prerequisites to run the LabVIEW Virtual Instruments (VIs) for the HVACT are listed in Section 2 and described in Section 3. The in-lab procedures are given in Section 4 and split into two sections: on-off control and PI control. In Section 4.1, a relay switch is used to regulate the temperature inside the chamber. This response is then used to establish a simple model of the plant. In Section 4.2, a PI compensator is used to control the temperature. This section includes exercises that demonstrates the effect of proportional and integral control, integrator anti-windup, and set-point weight. Students can then use the model they derived to design PI gains that meet certain specifications. The exercises are given within the lab procedures and labeled "**Exercise**". In that case, enter your answer in the corresponding exercises number in the corresponding section.

## 2. Prerequisites

The following system is required to run the QNET HVAC Trainer virtual instruments:

- ✓ PC equipped with either:
  - ✓ NI-ELVIS I and an NI E-Series or M-Series DAQ card.
  - ✓ NI ELVIS II

- ✓ Quanser Engineering Trainer (QNET) module.
- ✓ LabVIEW 8.6.1 with the following add-ons:
  - ✔ DAQmx
  - Control Design and Simulation Module
  - ✔ When using ELVIS II: ELVISmx installed for required drivers.
  - ✓ When using ELVIS I: ELVIS CD 3.0.1 or later installed.

If these are not all installed then the VI will not be able to run! Please make sure all the software and hardware components are installed. If an issue arises, then see the troubleshooting section in Reference [1].

### **3. HVACT Virtual Instruments**

### 3.1. Summary

Table 1 below lists and describes the HVACT LabVIEW Vis supplied with the QNET CD.

| VI                           | Description                                                           |
|------------------------------|-----------------------------------------------------------------------|
| QNET_HVACT_On_Off_Control.vi | Control temperature using on-off control.                             |
| QNET_HVACT_PI_Control.vi     | Control temperature using a proportional-<br>integral (PI) regulator. |
|                              |                                                                       |

Table 1: HVACT VIs supplied with the QNET CD.

### 3.2. Description

#### 3.2.1. On-Off Control

The HVACT On-Off Control VI implements a relay to control the temperature of the chamber. This VI can also be used to model the dynamics between the heater voltage and the temperature. Table 2 lists and describes the main elements of the QNET-HVACT On-Off Control virtual instrument user interface. Every element is uniquely identified through an ID number and located in Figure 2.

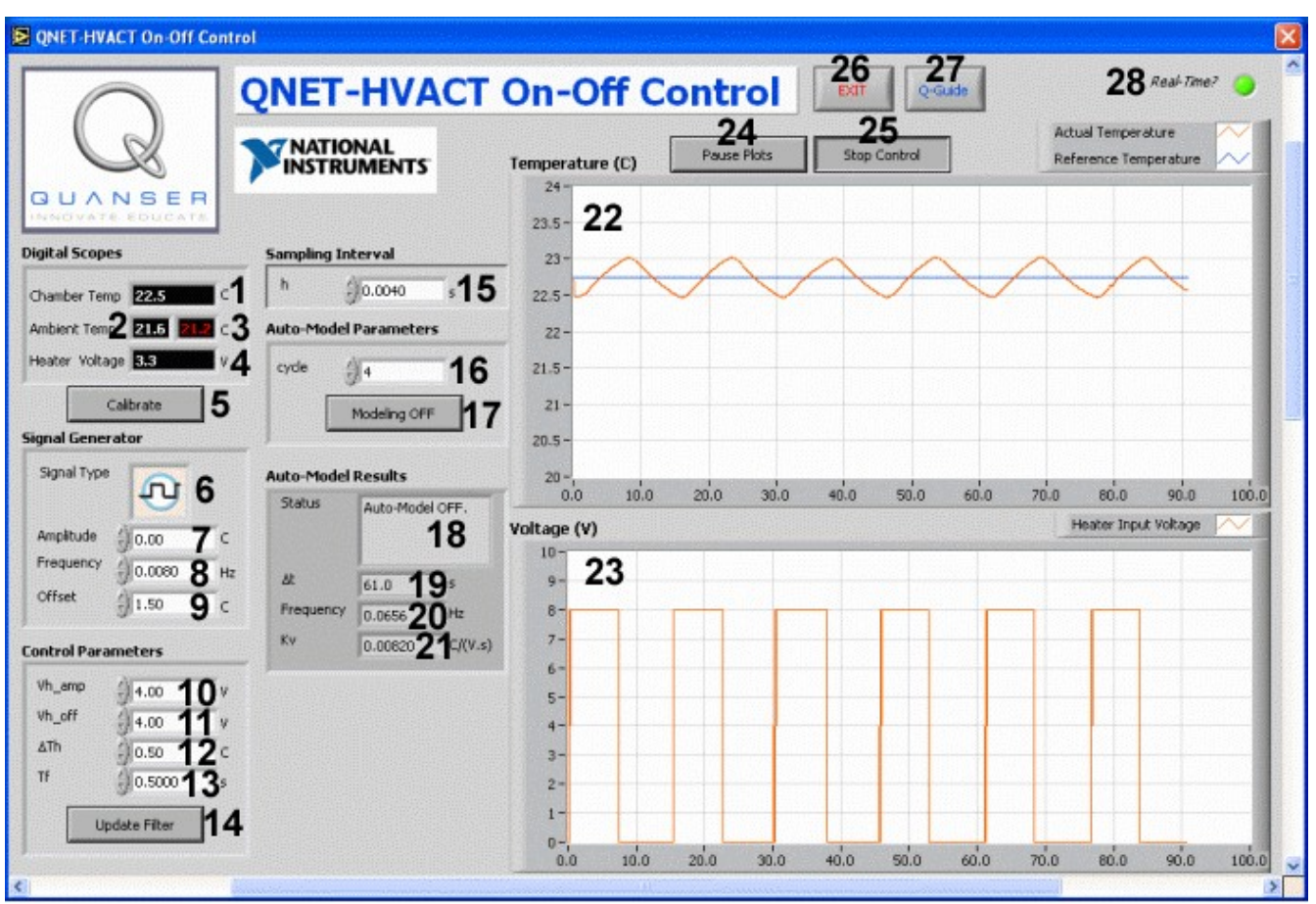

Figure 2: QNET-HVACT On-Off Control virtual instrument.

| ID # | Label          | Parameter                 | Description                                                                                    | Unit     |
|------|----------------|---------------------------|------------------------------------------------------------------------------------------------|----------|
| 1    | Chamber Temp   | T <sub>c</sub>            | Temperature inside chamber numeric display.                                                    | °C       |
| 2    | Ambient Temp   | T <sub>a,m</sub>          | Temperature outside chamber numeric display (i.e. measured room temperature).                  | °C       |
| 3    |                | T <sub>a</sub>            | Latched ambient temperature that is added<br>to reference temperature from Signal<br>Generator |          |
| 4    | Heater Voltage | $\mathbf{V}_{\mathrm{h}}$ | Heater input voltage numeric display.                                                          | V        |
| 5    | Calibrate      |                           | Sets the red latched ambient temperature to the measured ambient temperature.                  |          |
| 6    | Signal Type    |                           | Type of signal generated for the temperature reference.                                        |          |
| 7    | Amplitude      |                           | Generated signal amplitude input box.                                                          | °C       |
| 8    | Frequency      |                           | Generated signal frequency input box.                                                          | Hz       |
| 9    | Offset         |                           | Generated signal offset input box.                                                             | °C       |
| 10   | Vh_amp         | $V_{h,amp}$               | Heater voltage relay amplitude input box.                                                      | V        |
| 11   | Vh_off         | $V_{h,off}$               | Heater voltage relay offset input box.                                                         | V        |
| 12   | $\Delta Th$    | $\Delta T_h$              | Heater relay hysteresis width.                                                                 | °C       |
| 13   | Tf             | $T_{\rm f}$               | Time constant of filter for measured signal input box.                                         | S        |
| 14   | Update Filter  |                           | Updates the filter transfer function with the time constant.                                   |          |
| 15   | h              | h                         | Sampling time interval of virtual instrument input box.                                        | S        |
| 16   | cycle          |                           | Number of relay cycles to take into account when performing auto-model procedure.              |          |
| 17   | Modelling OFF  |                           | Click on this button to begin auto-model procedure.                                            |          |
| 18   | Status         |                           | Output box that reports the current result of the auto-modeling procedure.                     |          |
| 19   | dt             |                           | Total time duration of cyles used for auto-<br>modeling                                        |          |
| 20   | Frequency      |                           | Frequency of cycles.                                                                           |          |
| 21   | Kv             | K <sub>v</sub>            | Model gain calculated from auto-model procedure: slope of temperature response                 | °C/(V.s) |

|    |               |                                 | used in open-loop transfer function.                                                           |    |
|----|---------------|---------------------------------|------------------------------------------------------------------------------------------------|----|
| 22 | Temperature   | T <sub>c</sub> , T <sub>r</sub> | Scope with measured chamber temperature (in red) and reference temperature (in blue).          | °C |
| 23 | Voltage       | $V_{m}$                         | Scope with applied motor voltage (red).                                                        | V  |
| 24 | Pause Plots   |                                 | Pauses the Temperature and Voltage scopes.                                                     |    |
| 25 | Start Control |                                 | When not pressed, the control output is ignored and a voltage of zero is applied to the motor. |    |
| 26 | EXIT          |                                 | Stops the LabVIEW virtual instrument from running.                                             |    |
| 27 | Q-Guide       |                                 | Loads the QNET Interactive Learning<br>Guide experiment procedure for this VI.                 |    |
| 28 | Real-Time?    |                                 | The green light indicates that the sampling rate is being maintained.                          |    |

Table 2: Nomenclature of QNET-HVACT On-Off Control VI

**Remark:** The reference temperature is relative to the latched ambient temperature, ID #3 in Table 2. The reference temperature is equal to the sum of the signal generated from the Signal Generator and the *latched* ambient temperature.

#### 3.2.2. PI Control

In the QNET HVACT PI Control VI, a proportional-integral compensator is used to control the temperature of the chamber. The PI control includes anti-windup and set-point weight strategies. Table 3 lists and describes the main elements of the QNET-HVACT PI Control virtual instrument user interface. Every element is uniquely identified through an ID number and located in Figure 3.

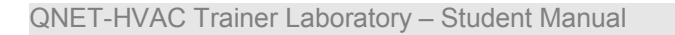

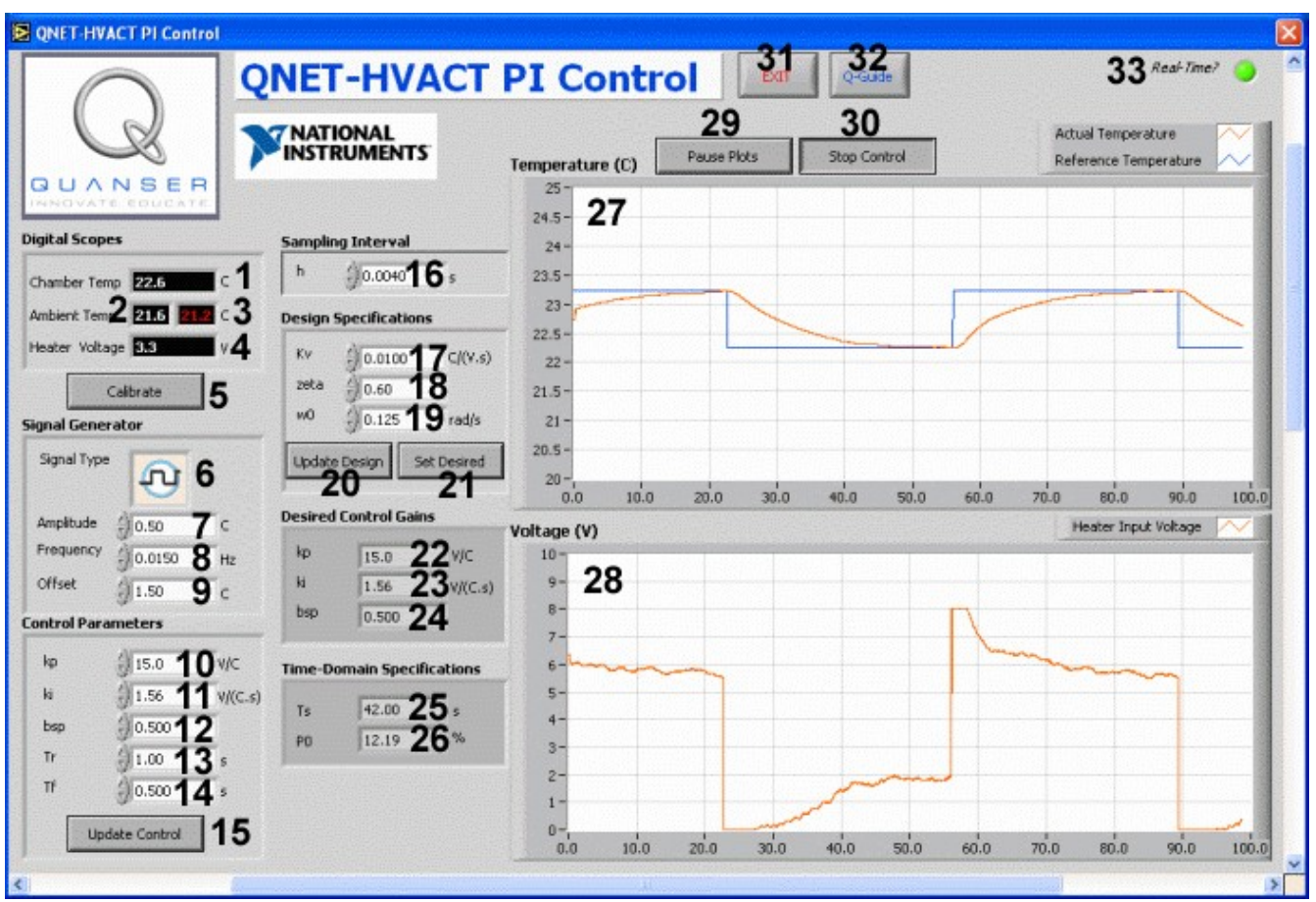

Figure 3: Nomenclature of QNET-HVACT PI Control VI.

| #  | Label          | Parameter         | Description                                                                                                    | Unit                     |
|----|----------------|-------------------|----------------------------------------------------------------------------------------------------|--------------------------|
| 1  | Chamber Temp   | T <sub>c</sub>    | Temperature inside chamber numeric display.                                                                               | °C                       |
| 2  | Ambient Temp   | T <sub>a,m</sub>  | Temperature outside chamber numeric display (i.e. measured room temperature).                                             | °C                       |
| 3  |                | T <sub>a</sub>    | <i>Latched</i> ambient temperature that is added to reference temperature from <i>Signal Generator</i> .                  |                          |
| 4  | Heater Voltage | V <sub>h</sub>    | Heater input voltage numeric display.                                                                                     | V                        |
| 5  | Calibrate      |                   | Sets the red <i>latched</i> ambient temperature to the measured ambient temperature.                                      |                          |
| 6  | Signal Type    |                   | Type of signal generated for the temperature reference.                                                                   |                          |
| 7  | Amplitude      |                   | Generated signal amplitude input box.                                                                                     | °C                       |
| 8  | Frequency      |                   | Generated signal frequency input box.                                                                                     | Hz                       |
| 9  | Offset         |                   | Generated signal offset input box.                                                                                        | °C                       |
| 10 | kp             | k <sub>p</sub>    | Controller proportional gain input box.                                                                                   | V/ºC                     |
| 11 | ki             | k <sub>i</sub>    | Controller integral gain input box.                                                                                       | V/<br>(°C.s)             |
| 12 | bsp            | b <sub>sp</sub>   | Controller set-point gain input box.                                                                                      |                          |
| 13 | Tr             | T <sub>r</sub>    | Anti-windup tracking time constant.                                                                                       | S                        |
| 14 | Tf             | T <sub>f</sub>    | Time constant of filter for measured signal input box.                                                                    | s                        |
| 15 | Update Control |                   | Apply control parameters to implemented digital controller running in VI.                                                 |                          |
| 16 | h              | h                 | Sampling time interval of virtual instrument input box.                                                                   | S                        |
| 17 | Kv             | K <sub>v</sub>    | Model gain calculated from auto-model procedure: slope<br>of temperature response used in open-loop transfer<br>function. | <sup>o</sup> C/<br>(V.s) |
| 18 | zeta           | ζ                 | Damping ratio control specification input box.                                                                            |                          |
| 19 | w0             | $\omega_0$        | Natural frequency control specification input box.                                                                        |                          |
| 20 | Update Design  |                   |                                                                                                    |                          |
| 21 | Set Desired    |                   |                                                                                                    |                          |
| 22 | kp             | k <sub>p,d</sub>  | Desired proportional gain to meet <i>zeta</i> , $w0$ , and $p0$ specification output box.                                 | V/ºC                     |
| 23 | ki             | k <sub>i,d</sub>  | Desired integral gain to meet <i>zeta</i> and <i>w0</i> specification output box.                                         | V/<br>(°C.s)             |
| 24 | bsp            | b <sub>sp,d</sub> | Desired set-point weight to meet <i>zeta</i> and <i>w0</i> specification output box.                                      |                          |
| 25 | Ts             | t <sub>s</sub>    | Simulated settling time output box.                                                                                       | S                        |

| 26 | РО            | РО                              | Simulated percentage overshoot.                                                                | %  |
|----|---------------|---------------------------------|------------------------------------------------------------------------------------------------|----|
| 27 | Temperature   | T <sub>c</sub> , T <sub>r</sub> | Scope with the measured chamber temperature (in red) and the reference temperature (in blue).  | °C |
| 28 | Voltage       | V <sub>m</sub>                  | Scope with applied motor voltage (red).                                                        | V  |
| 29 | Pause Plots   |                                 | Pauses the Temperature and Voltage scopes.                                                     |    |
| 30 | Start Control |                                 | When not pressed, the control output is ignored and a voltage of zero is applied to the motor. |    |
| 31 | Q-Guide       |                                 | Loads the QNET Interactive Learning Guide experiment procedure for this VI.                    |    |
| 32 | EXIT          |                                 | Stops the LabVIEW virtual instrument from running.                                             |    |
| 33 | Real-Time?    |                                 | The green light indicates that the sampling rate is being maintained.                          |    |

Table 3: Nomenclature of QNET-HVACT PI Control VI.

## 4. In-Lab Experiments

### 4.1. On-Off Control

#### 4.1.1. Startup

- 1. Open the QNET\_HVACT\_On\_Off\_Control.vi.
- 2. Ensure the correct *Device* is chosen, as shown in Figure 4.

| Device             | Sampling Rate (Hz) |
|--------------------|--------------------|
| <sup>I</sup> %Dev1 | - ()250.0          |
| Browse             |                    |
| Dev1               |                    |
| Dev2               |                    |
|                    |                    |

Figure 4: Selecting correct device.

- 3. Run the QNET\_HVACT\_On\_Off\_Control.vi shown in Figure 5, below..
- 4. The cooling fan is automatically activated when the *Prototyping Board Power* switch on the ELVIS unit is on. Let the actual temperature, *Tc*, in the *Temperature (C)* scope settle until it stops decreasing.
- 5. Adjust the *Temperature (C)* scope scales to see both the reference and actual temperatures (see Reference [1] for help).
- 6. As illustrated in Figure 5, calibrate the temperature sensors by clicking on the *Calibrate* button. This will align the chamber temperature, *Tc*, to the measured ambient temperature, *Ta*.
- 7. Activate the control by clicking on the *Heater OFF* button (in the top-right corner of Figure 5).

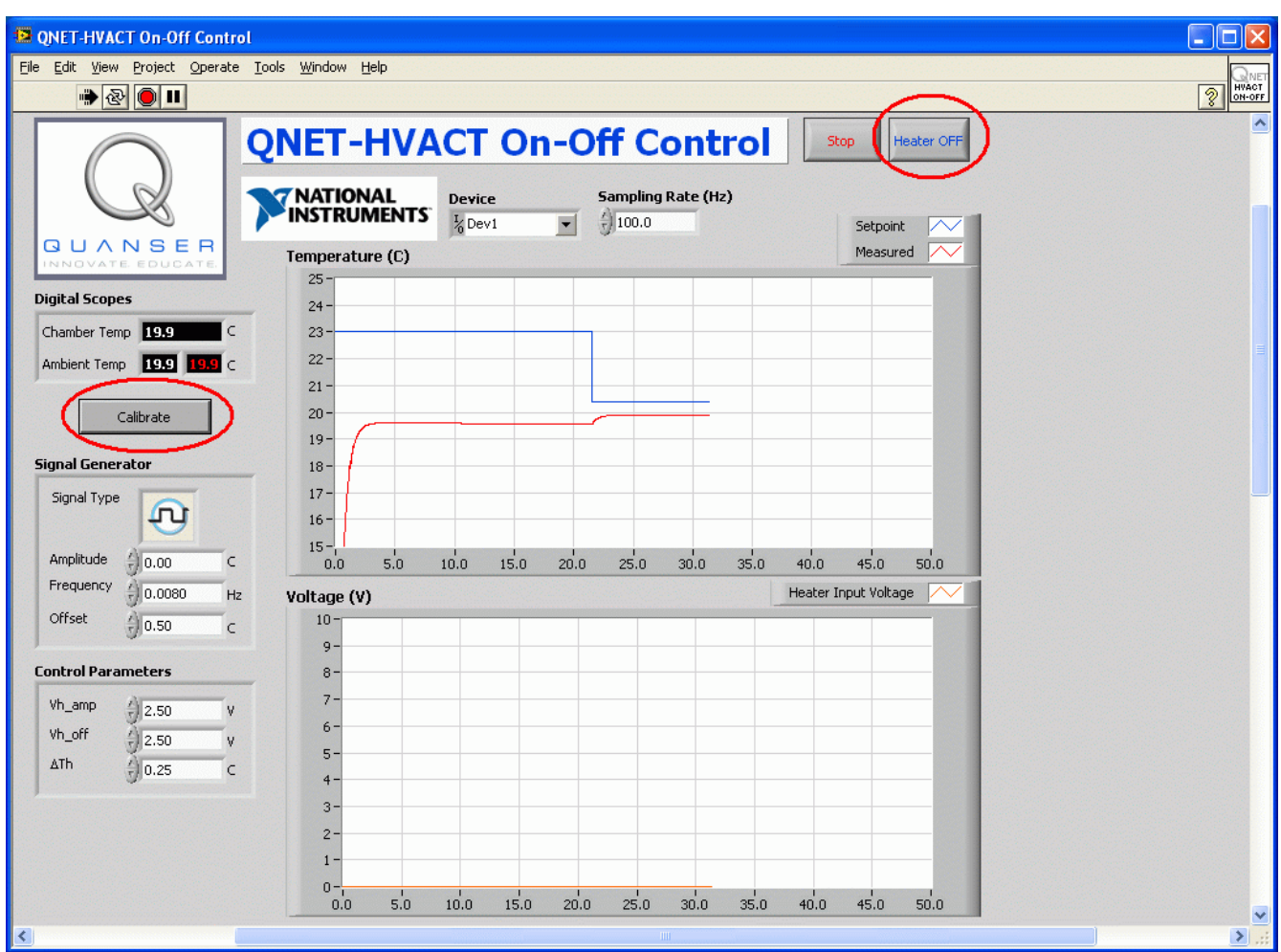

Figure 5: Calibrating the temperature in the QNET HVACT On-Off Control VI.

#### 4.1.2. Relay Control

- 1. Ensure the QNET\_HVACT\_On\_Off\_Control.vi is running and has been calibrated as instructed in Section 4.1.1. When running, the VI should look similar to Figure 6.
- 2. In the *Signal Generator* section set: *Amplitude* = 0 °C

 $Amplitude = 0 \ C$ Frequency = 0.008 Hz Offset = 0.5 °C

- 3. Examine the actual temperature (red) and reference temperature (blue) responses in the *Temperature (C)* scope.
- 4. Exercise 1: Gradually vary the *Offset* in the *Signal Generator* between 0.5 °C and 2 °C. How is the reference temperature, *Tr*, in the *Temperature (C)* scope is set? Attach a sample temperature response.
- 5. **Exercise 2**: Vary the relay amplitude, *Vh\_amp*, in the *Control Parameters* section. Explain how the heater voltage affects the temperature variation and, in particular, observe the frequency and amplitude of the chamber temperature. Attach a representative temperature response.

- 6. **Exercise 3**: Explain the effect of changing the relay mean, *Vh\_off*. Attach a temperature response.
- 7. Exercise 4: Examine the effects of changing the relay width (or hysteresis), *DTh*, between 0.01 °C and 1.00 °C. Give a short explanation and attach a temperature response with a narrow and wide hysteresis.
- 8. Click on the Stop button to stop running the VI.

| DIT ON-OFF Contro                     | ol                                                                       |              |
|---------------------------------------|--------------------------------------------------------------------------|--------------|
| <u>File Edit View Project Operate</u> | Iools <u>W</u> indow <u>H</u> elp                                        | QNET         |
| <u></u>                               |                                                                          | 2 ON-OFF     |
|                                       | QNET-HVACT On-Off Control                                                |              |
|                                       | Device         Sampling Rate (Hz)           % Dev1         100.0         |              |
| INNOVATE. EDUCATE.                    | Temperature (C) Measured                                                 |              |
| Digital Scopes                        | 21 8-                                                                    |              |
| Chamber Temp 20.9                     | 21.6-                                                                    |              |
| Ambient Temp 19.9 19.9 C              | 21.4-                                                                    |              |
|                                       | 21.2-                                                                    |              |
| Calibrate                             |                                                                          |              |
| Signal Generator                      | 20.6-                                                                    |              |
| Signal Type                           | 20.4-                                                                    |              |
| L L                                   | 20.2-                                                                    |              |
| Amplitude 쉬 0.00 C                    | 20-<br>100.0 105.0 110.0 115.0 120.0 125.0 130.0 135.0 140.0 145.0 150.0 |              |
| Frequency 0.0080 Hz                   | Voltage (V) Heater Input Voltage                                         |              |
| Offset                                | 10-                                                                      |              |
| Control Davamators                    | 9                                                                        |              |
|                                       | 7-                                                                       |              |
| Vh_amp 3.00 V                         |                                                                          |              |
| ΔTh 40.25 C                           | 5                                                                        |              |
| 910.23 C                              | 4-                                                                       |              |
|                                       | 2-                                                                       |              |
|                                       |                                                                          |              |
|                                       |                                                                          |              |
|                                       |                                                                          | <b>N</b>     |
|                                       |                                                                          | ::. <b>S</b> |

Figure 6: QNET-HVACT On-Off Control VI.

#### 4.1.3. Modeling

- 1. Ensure the QNET\_HVACT\_On\_Off\_Control.vi is running and has been calibrated as instructed in Section 4.1.1. When running, the VI should look similar to Figure 6.
- 2. In the Signal Generator section set:
  - Amplitude = 0 °CFrequency = 0.008 HzOffset = 1.50 °C.
- 3. In the *Control Parameters* section set:

 $Vh\_amp = 4.0 V$  $Vh\_off = 4.0 V$ DTh = 0.50°C.

- 4. Adjust the *Temperature (C)* scope scales to see both the reference and actual temperatures (see Reference [1] for help).
- 5. Adjust the *Offset* in the *Signal Generator* to obtain a relatively symmetrical oscillation (i.e. the rate of increase and decrease should be similar).
- 6. Exercise 5: Observe the heater voltage and the chamber temperature. As discussed in Reference [2], this can be modeled by the simple transfer function  $P(s) = K_v/s$ . Find parameter  $K_v$  that would describe the relation between the voltage and the temperature signals. Make sure you fill Table 4 and attach both the temperature and voltage responses used to find  $K_v$ .
- 7. Click on the *Stop* button to stop running the VI.

#### 4.1.4. Exercises

Exercise 1: Setting the Reference Temperature

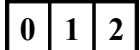

Exercise 2: Changing Relay Amplitude

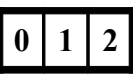

Exercise 3: Changing Relay Mean

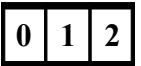

### Exercise 4: Changing Relay Hysteresis Width

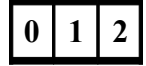

#### **Exercise 5: Find Model Parameter**

| Parameters            | Symbol         | Value | Units    |
|-----------------------|----------------|-------|----------|
| Temperature change    | $\Delta T_{c}$ |       | °C       |
| Heater voltage change | $\Delta V_h$   |       | V        |
| Ramp time             | Δt             |       | s        |
| Ramp slope            | K <sub>v</sub> |       | °C/(V.s) |

Table 4: HVACT model parameter.

### 4.2. PI Control

#### 4.2.1. Startup

- 1. Run the QNET\_HVACT\_PI\_Control.vi, as shown in Figure 7, below.
- 2. The cooling fan is automatically activated when the *Prototyping Board Power* switch on the ELVIS unit is on. Let the actual temperature in the *Temperature (C)* scope settle until it stops decreasing.
- 3. Adjust the *Temperature (C)* scope scales to see both the reference and actual temperatures (click here for help).
- 4. As illustrated in Figure 5, above, calibrate the temperature sensors by clicking on the *Calibrate* button. This will align the chamber temperature, *Tc*, to the measured ambient temperature, *Ta*.
- 5. Activate the control by clicking on the Heater OFF button (in the top-right corner).
- 6. Adjust the *Temperature (C)* scope scales to see both the reference and actual temperatures (see Reference [1] for help).

#### 4.2.2. PI Control with Anti-Windup

- 1. Ensure the QNET\_HVACT\_PI\_Control.vi is running and has been calibrated as instructed in Section 4.2.1.
- 2. In the Signal Generator section set:

```
Amplitude = 0.50 °C
Frequency = 0.0200 Hz
Offset = 1.50 °C
3. In Control Parameters set:
```

$$kp = 4.00 \text{ V/°C}$$
  

$$ki = 0.5 \text{ V/(°C.s)}$$
  

$$bsp = 1.00$$

$$Tr = 1.00 \text{ s}$$

- 4. Examine the temperature response to the square wave input.
- 5. Exercise 1: Set *ki* to 0 V/(°C.s) and change the proportional gain *kp* between 2 V/°C and 10 V/°C. Explain the effect proportional gain has on the temperature control performance. Attach a temperature response when using a low and high proportional gain.

- 6. Exercise 2: Set *kp* to 0.5 V/(°C.s) and change the integral gain *ki* between 0.25 V/(°C.s) and 2.0 V/(°C.s) and observe its effect on the temperature control performance. Show the temperature response with a low and high integral gain.
- 7. Click on the Stop button to stop running the VI.

| QNET-HVACT PI Control       |                                                                       | X |
|-----------------------------|-----------------------------------------------------------------------|---|
| $\square$                   |                                                                       | > |
|                             | Device         Sampling Rate (Hz)           1/2 Devi         1/2 Devi |   |
| QUANSER<br>INNOVATE EDUCATE | Temperature (C)     Measured                                          |   |
| Digital Scopes              | 25-                                                                   |   |
| Chamber Temp 22.1           | 24-                                                                   |   |
| Ambient Terra 20.0 20.1     |                                                                       |   |
|                             |                                                                       |   |
| Calibrata                   | 20-                                                                   |   |
|                             | 19-                                                                   |   |
| Signal Generator            | 18-                                                                   |   |
| Signal Type                 | 17-                                                                   |   |
| U U                         | 16-                                                                   |   |
| Amplitude                   | 15-<br>C 500 550 600 650 700 750 800 850 900 950 1000                 |   |
| Frequency                   | Hz Voltage (V)                                                        |   |
| Offset                      |                                                                       |   |
| J 91.55                     | 9                                                                     |   |
| Control Parameters          | 8-                                                                    |   |
| kp                          |                                                                       |   |
| ki (0.500 v                 | //(C,s) 5-                                                            |   |
| bsp 1.00                    | 4-                                                                    |   |
| Tr 41.00                    | 3-                                                                    |   |
| J                           |                                                                       |   |
|                             | 0-                                                                    |   |
|                             | 50.0 55.0 60.0 65.0 70.0 75.0 80.0 85.0 90.0 95.0 100.0               | ~ |
| <                           |                                                                       | > |

Figure 7: QNET-HVACT PI Control VI.

#### 4.2.3. Effect of Saturation and Windup

- 1. Ensure the QNET\_HVACT\_PI\_Control.vi is running and has been calibrated as instructed in Section 4.2.1.
- 2. In the *Signal Generator* section set:

Amplitude =  $0.75 \,^{\circ}C$ 

$$Offset = 1.50 \, \text{°C}$$

- Frequency = 0.0200 Hz
- 3. In Control Parameters set:
  - kp = 8.00 V/°C ki = 4.00 V/(°C.s) bsp = 1.00Tr = 100.0 s

- 4. Exercise 3: What effect does increasing the anti-windup reset parameter have on the control signal and on the temperature response? Attach a response of the temperature and heater voltage. See Reference [2] for more information on anti-windup.
- 5. In the *Control Parameters* section, set Tr = 1.0 s.
- 6. Exercise 4: What effect does decreasing  $T_r$  have on the control signal and on the temperature response? Capture the temperature response as well as the heater voltage.
- 7. Click on the Stop button to stop running the VI.

#### 4.2.4. Effect of Set-Point Weight

- 1. Ensure the QNET\_HVACT\_PI\_Control.vi is running and has been calibrated as instructed in Section 4.2.1.
- 2. In Signal Generator set:

```
Amplitude= 0.50 \text{ °C}Offset = 1.50 \text{ °C}Frequency = 0.0200 \text{ Hz}.
```

3. In Control Parameters set:

```
kp = 8.00 \text{ V/°C}
ki = 1.00 \text{ V/(°C.s)}
bsp = 0.00
Tr = 1.00 \text{ s}
```

- 4. Exercise 5: Examine the response of the measured temperature in the *Temperature (C)* scope as well as the input heater voltage in the *Voltage (V)* scope. Attach the temperature and heater voltage responses.
- 5. Try the controller with a set-point weight of 1.00.
- 6. Exercise 6: Study what effects raising *bsp* has on the measured temperature signal in the *Temperature (C)* scope and the control signal shown in the *Voltage (V)* scope. Capture the temperature response and its corresponding heater voltage.
- 7. Click on the *Stop* button to stop running the VI.

### 4.2.5. PI Control According to Specifications

- 1. Ensure the QNET\_HVACT\_PI\_Control.vi is running and has been calibrated as instructed in Section 4.2.1.
- 2. In Signal Generator set: Amplitude = 0.50 °C Offset= 1.50 °C Frequency = 0.0200 Hz
- 3. Exercise 7: Find the proportional and integral gains, i.e. kp and ki, needed for the response to satisfy the following specifications:

zeta = 0.60w0 = 0.125 rad/s

Use the model gain found previously in Section 4.1.3 and the design principles outlined in Reference [2].

4. Enter the obtained control gains in the *Control Parameters* section.

- 5. **Exercise 8**: Examine the measured temperature response using your design PI gains. How is the performance of the controller compared to the previous controller?Attach the temperature and the heater voltage responses.
- 6. Click on the *Stop* button to stop running the VI.

#### 4.2.6. Exercises

Exercise 1: Effect of Changing Proportional Gain

### Exercise 2: Effect of Changing Integral Gain

## 0 1 2

### Exercise 3: Response without Anti-Windup

## 0 1 2

Exercise 4: Response with Anti-Windup

### Exercise 5: Response without Set-Point Weight

# 0 1 2

Exercise 6: Response with Set-Point Weight

0 1 2

Exercise 7: Design PI Control according to Specifications

Exercise 8: PI Control Response according to Specifications

0 1 2

## 5. References

[1] QNET User Manual[2] QNET Practical Control Guide